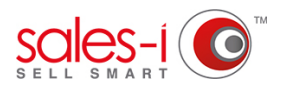

## HOW TO ADD AND REMOVE USERS FROM A CAMPAIGN

This guide will show you how to add and remove a users access to a campaign's results so that they will see (or no longer see) and receive notifications for a campaign. This could be useful if you have been running a promotion but this promotion has now come to an end, so the campaign is no longer useful for that Rep..

| From the Home screen, click                                                | Quick Search Customer View N BATTERIES                        |                                  |
|----------------------------------------------------------------------------|---------------------------------------------------------------|----------------------------------|
| the CAMPAIGNS tab.                                                         | Home - Dashboard P1 January 2018 - P10 October 2018           |                                  |
|                                                                            | Dashhoard Sales Comparison Tareet Sales Activity Command Post |                                  |
|                                                                            | Top 5 Customers                                               | Top 5 Products                   |
|                                                                            | BarGenh V                                                     |                                  |
|                                                                            | \$8,000,000.00                                                |                                  |
|                                                                            | \$7,000,000.00                                                |                                  |
|                                                                            |                                                               | Bearing Update F<br>\$399,962.86 |
|                                                                            | 36000000                                                      |                                  |
|                                                                            | \$5,000,000,00                                                |                                  |
|                                                                            | \$4,000,000.00                                                |                                  |
|                                                                            | \$3000,000.00                                                 |                                  |
|                                                                            | \$2,000,000.00                                                |                                  |
|                                                                            |                                                               |                                  |
|                                                                            |                                                               |                                  |
| 👬 HOME 💁 CAMPAIGNS 🗮 ENQUIRIES 🏛 ACCOUNTS 🔚 MYCALLS 🔛                      | CONTROL PANEL                                                 |                                  |
| Quick Search Recently Viewed Search All   • Accounts   • Search Search     | Customer View MIOTION ON BATTERIES                            |                                  |
| 🔍 Campaign Manager                                                         | <b>A</b> Now, click the campaign yo                           | ou would like                    |
| Search                                                                     | to assign or remove a user t                                  | from                             |
| Processing Statistics                                                      |                                                               |                                  |
| Customer accounts with Spend down Date Processed                           |                                                               |                                  |
| Vesterday at 9:52 pm Yesterday at 9:50 pm                                  |                                                               |                                  |
| Crestiadmin                                                                |                                                               |                                  |
| Loss than \$1 ( there spent                                                |                                                               |                                  |
| Cables                                                                     |                                                               |                                  |
| Vesterday at 9:5                                                           |                                                               |                                  |
|                                                                            |                                                               |                                  |
| Created By:s*<br>Millcount buying >\$5k                                    |                                                               |                                  |
| Quarter in Lighting, Not buying Accounts In This Campaign Replacment Parts |                                                               |                                  |
| Vesterday at 9:45 pm                                                       |                                                               |                                  |
| Created Bysales-i admin CRM Dashboard Enquiries                            | 2                                                             |                                  |
|                                                                            | Live Help Online 🧿 ( 🧿 🔿                                      |                                  |
|                                                                            | 🗦 Y0                                                          | UR LOGO HERE                     |
| Next click Rename /                                                        |                                                               |                                  |
| 03 Subscriptions on the ten                                                |                                                               |                                  |
| Subscriptions on the top                                                   | Not Run Today Run Now Rename / Subscrip                       | tions /iew Campaign              |
| right hand side.                                                           |                                                               |                                  |
|                                                                            | 200                                                           |                                  |
| Please Note: Only Power Users/                                             | 160 -                                                         |                                  |
| Team Leaders will have this                                                | 1.00                                                          |                                  |
| function                                                                   |                                                               |                                  |
|                                                                            | 0 _                                                           |                                  |
|                                                                            | Yesterday                                                     |                                  |
|                                                                            |                                                               |                                  |
|                                                                            |                                                               |                                  |

Enable Restrictions Show Excluded Only

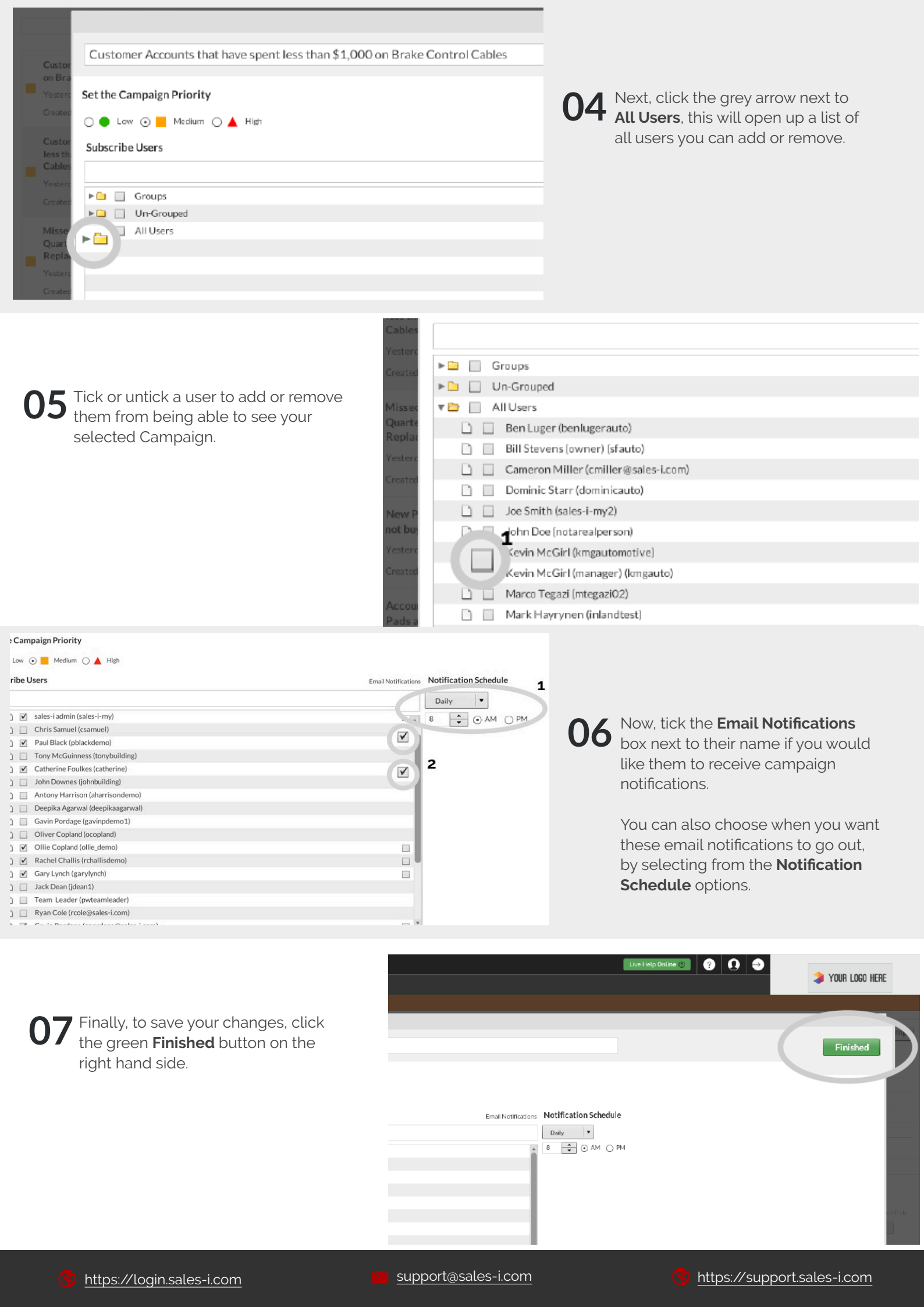